# Configurazione delle proprietà RIPv2 (Routing Information Protocol) sugli switch serie SG500X impilabili

## Obiettivo

RIP (Routing Information Protocol) è un protocollo vettore di distanza per reti locali e WAN. I router vengono classificati come attivi o passivi. I router attivi annunciano i propri percorsi ad altri utenti mentre i router passivi ascoltano altri dispositivi e aggiornano i propri percorsi in base agli annunci, ma non li pubblicizzano. I router in genere eseguono RIP in modalità attiva mentre gli host utilizzano la modalità passiva. RIP è un IGP (Interior Gateway Protocol).

RIPv2 è un miglioramento di RIPv1. RIPv2 è un protocollo senza classi e RIPv1 è un protocollo basato su classi. RIPv2 dispone dell'autenticazione tramite password mentre RIPv1 non dispone dell'autenticazione tramite password. RIPv2 utilizza multicast e RIPv1 utilizza broadcast.

In questo documento viene spiegato come configurare le proprietà RIPv2 sugli switch impilabili della serie SG500X.

### Dispositivi interessati

·SG500X serie Stack Switch

#### Versione del software

•1.2.7.76

### Configurazione proprietà RIPv2

Passaggio 1. Accedere all'utilità di configurazione Web e scegliere **Configurazione IP > RIPv2 > Proprietà RIPv2**. Verrà visualizzata la pagina *Proprietà RIPv2*:

| RIP:                        | 🔽 Enable           |                             |
|-----------------------------|--------------------|-----------------------------|
| Redistribute Static Route:  | Enable             |                             |
| Redistribute Static Metric: | 🔿 Transparent      |                             |
|                             | O Default Metric 1 | (Range: 1 - 15, Default: 1) |

Passaggio 2. Selezionare la casella di controllo Enable per abilitare RIP sullo switch.

| RIPv2 Properties                                                                                                    |
|----------------------------------------------------------------------------------------------------|
| RIP:       Image: Enable         Redistribute Static Route:       Image: Enable         Redistribute Static Metric:       Image: Transparent         Image: Default Metric       Image: 1 - 15, Default: 1) |
| Apply Cancel                                                                                                    |

Passaggio 3. Selezionare **Abilita** nel campo Ridistribuisci route statica per consentire la ridistribuzione delle route statiche da parte di RIP. La ridistribuzione è necessaria in una rete che esegue più di un protocollo di routing. Quando due società che eseguono diversi protocolli di routing si uniscono o quando diversi reparti vengono gestiti da diversi amministratori di rete, è necessario avere più di un protocollo di routing in rete. Se questa funzione è abilitata, le route rifiutate vengono annunciate dalle route con una metrica di 16. La metrica in RIP è basata sul conteggio hop, che è il numero totale di dispositivi attraverso cui passeranno i dati. Il conteggio hop massimo che le route RIP possono attraversare è 15, quindi la metrica di 16 indica che la route non è raggiungibile.

| RIPv2 Properties                 |                                 |                             |
|----------------------------------|---------------------------------|-----------------------------|
| RIP:  Redistribute Static Route: | Enable<br>Enable                |                             |
| Redistribute Static Metric:      | Transparent<br>Default Metric 1 | (Range: 1 - 15, Default: 1) |
| Apply Cancel                     |                                 |                             |

Passaggio 4. Fare clic sul pulsante di opzione corrispondente al tipo di metrica statica desiderato nel campo Ridistribuisci metrica statica.

•Trasparente: RIP utilizza la metrica della tabella di routing per la configurazione della route statica propagata.

•Metrica predefinita: immettere il valore della metrica per la configurazione della route statica propagata. La metrica si basa sul numero di hop, che è il numero totale di dispositivi attraverso cui possono passare i dati.

| RIPv2 Properties            |                                                         |                             |
|-----------------------------|---------------------------------------------------------|-----------------------------|
| RIP:                        | 🔽 Enable                                                |                             |
| Redistribute Static Route:  | 🔽 Enable                                                |                             |
| Redistribute Static Metric: | <ul> <li>Transparent</li> <li>Default Metric</li> </ul> | (Range: 1 - 15, Default: 1) |
| Apply Cancel                | ]                                                       |                             |

Passaggio 5. Fare clic su Applica.

# Qui è disponibile un video relativo a questo articolo...

Fare clic qui per visualizzare altre Tech Talks di Cisco